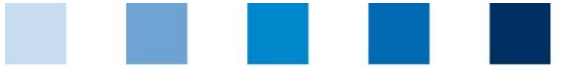

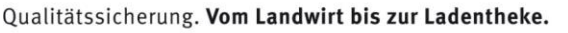

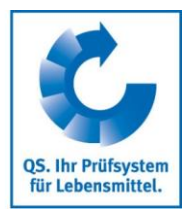

### Kurzanleitung Überprüfung der Lieferberechtigung eines Standortes im QS-System

Die tagesaktuelle Lieferberechtigung eines Standortes ist in der QS Datenbank hinterlegt und kann über verschiedene Wege angefragt werden.

## Öffentliche Systempartnersuche

Mit dem Button <u>"Systempartnersuche</u>" kann die Lieferberechtigung über die QS-Datenbank im Web öffentlich überprüft werden. <sup>1</sup>

Button "Systempartnersuche" anklicken

| Neu bei QS <ul> <li>Neuanmeldung</li> </ul> Stufe auswählen | Anmelden Benutzername Passwort Anmelden Passwort vergessen? Video: Passwort vergessen? | Lieferberechtigung<br>prüfen<br>Systempartnersuche | Button<br>"Systempartner-<br>suche" |
|-------------------------------------------------------------|----------------------------------------------------------------------------------------|----------------------------------------------------|-------------------------------------|
| Bitte wählen Sie eine Stufe                                 | Futtermittelwirtschaft                                                                 |                                                    | Stufe auswählen                     |
| Ggf. Suchkriterien einge                                    | eben                                                                                   |                                                    | Suchkriterien<br>eingeben           |
| Es wird die "lieferberech                                   | ntigte Produktionsart" / "nicht lie                                                    | eferberechtigte Produktionsart"                    |                                     |

Es wird die "lieferberechtigte Produktionsart" / "nicht lieferberechtigte Produktionsart" angezeigt.

| lieferberechtigte Produktionsart | nicht lieferberechtige Produktionsart | Einschränkung            | Zertifizierungssyste |
|----------------------------------|---------------------------------------|--------------------------|----------------------|
| Ferkelaufzucht (2008)            | Schweinemast (2001)                   | inaktiv für Schweinemast | QS                   |
|                                  |                                       | 5                        |                      |

Besteht eine Einschränkung in der Lieferberechtigung, wird diese Information angezeigt.

Über **Schnittstelle "Schlachtbetriebe/Systempartnersuche"** ist die Abfrage der Lieferberechtigung ebenfalls möglich. Sie erhalten die lieferberechtgite bzw. nicht lieferberechtigte Produktionsart sowie einen Infotext mit den ggf. bestehenden Einschränkngen, siehe auch

https://www.q-s.de/qs-system/qs-datenbanken-schnittstellenbeschreibung.html

<sup>&</sup>lt;sup>1</sup> Gleiches gilt für die nicht öffentliche Suche, die nicht für alle Stufen verfügbar ist.

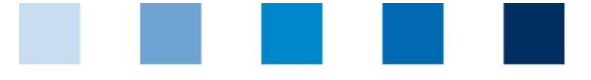

QS. Ihr Prüfsystem für Lebensmittel.

#### Qualitätssicherung. Vom Landwirt bis zur Ladentheke.

# Abnehmer- und Lieferantenliste (nicht für alle Stufen verfügbar)

Im Menü "Stammdaten" haben Sie unter den Menüpunkten "Lieferanten" und "Abnehmer" die Möglichkeit, Ihre Abnehmer/Lieferanten individuell anzulegen, um deren Lieferberechtigungsstatus ins QS-System zu überprüfen.

#### Stammdaten

| Menü Stammdaten             |                            |                      | Menü Stammdaten             |
|-----------------------------|----------------------------|----------------------|-----------------------------|
| In die Software-Plattform e | inloggen                   |                      |                             |
| Neu bei QS                  | Anmelden                   | Lieferberechtigung   |                             |
| » Neuanmeldung              | Benutzername               | prüfen               |                             |
|                             | Passwort                   | > Systempartnersuche |                             |
|                             | > Anmelden                 |                      |                             |
|                             | Passwort vergessen?        |                      |                             |
|                             | Video: Passwort vergessen? |                      |                             |
| Auf Menüpunkt Abnehmer l    | ozw. Lieferanten klicken   | ı                    | Menüpunkte<br>Abnehmer bzw. |
| Stammdater Futtermittel     | lmor                       |                      | Lieferanten                 |
| Standorte                   | -                          |                      |                             |
| Korrekturmaßnahmei          | n                          |                      |                             |
| Lieferanten                 |                            |                      |                             |
| Abnehmer                    |                            |                      |                             |
|                             |                            |                      |                             |

#### Abnehmer/Lieferanten hinzufügen

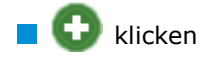

Eine oder mehrere **vollständige Standortnummern oder QS-IDs eingeben**, um nach Lieferanten/Abnehmern zu suchen. Die Eingabe von Produktionsarten ist optional.

| Stammdaten Passwort ändern Abmeld<br>Lieferanten > Bitte Standort auswählen! | en Bitte Standort | auswählen! 🔀 |                |                  |     | @√X                |                               |
|------------------------------------------------------------------------------|-------------------|--------------|----------------|------------------|-----|--------------------|-------------------------------|
| Suchkriterien                                                                |                   |              |                | Sortierung       |     |                    |                               |
| QS-Id's                                                                      |                   |              |                | -                |     | T                  |                               |
| Standorfnummern                                                              | 4547545           |              |                | <u></u>          |     |                    | Standortnummer<br>oder QS-Id. |
|                                                                              |                   |              |                | Produktionsarten |     |                    | eingeben                      |
| Standorte                                                                    |                   |              |                |                  |     | .::                |                               |
| Standortnummer                                                               |                   | Name         | Produktionsart | OS-ID            | Zed | lifizien massystem |                               |

#### Anleitung Software-Plattform Systempartnersuche

Abnehmer/ Lieferanten hinzufügen

|                                                                                                    | Qualitäts                                              | sicherung. <b>Vom Landwirt b</b>                                            | ois zur Ladenthe                              | eke.                                |                                             | QS. Ihr Prüfsystem<br>für Lebensmittel. |
|----------------------------------------------------------------------------------------------------|--------------------------------------------------------|-----------------------------------------------------------------------------|-----------------------------------------------|-------------------------------------|---------------------------------------------|-----------------------------------------|
| 🛯 🥏 klicken                                                                                                    |                                                        |                                                                             |                                               |                                     |                                             | 4                                       |
| Standorte                                                                                                    |                                                        |                                                                             |                                               |                                     | $\mathbf{O} \diamond \mathbf{I} \mathbf{X}$ | aktualisieren                           |
| Standort                                                                                                    | nummer                                                 | Produktionsart                                                              | Q S-ID                                        | . Z                                 | /ertifizierungssystem                       |                                         |
| OGK00000                                                                                                    | 000000 jijikmkimi<br>111112 jbr lejuez                 | (4001) Obstanbau (Freiland)<br>(4004) Gemüseanbau (Freiland)                | 4048473809924<br>4048473649575                | IKKB<br>QS                          |                                             |                                         |
| <ul> <li>Speichern m</li> <li>Aktuellen Lief</li> <li>Aktuellen Lief</li> <li>klicken</li> <li>Es wird eine<br/>Lieferberech</li> </ul> | it V<br>erberechtugu                                   | ngstatus anzeigen la<br>ewählten Abnehmer ur                                | <b>assen</b><br>nd Lieferante                 | n mit aktu                          | eller                                       | auswahlen<br>Auswahl<br>speichern       |
| Lieferberech                                                                                                    |                                                        | Ju                                                                          |                                               |                                     | 0¢î                                         | 🗙 aktualisieren                         |
| F00005863                                                                                                    | TEST                                                   | Schedestr. 1-3 53113                                                        | Bonn                                          |                                     | Mischfutterherstellung (71)                 |                                         |
| 0709798                                                                                                    | Test                                                   | Teststr.1 53113                                                             | wfwef                                         |                                     | Fahrbare Mahl- und Mischanlagen (75)        |                                         |
| Test-F0000000                                                                                                    | Teststandort QS                                        | S Schedestraße 1-3 53113                                                    | Bonn                                          |                                     | Mischfutterherstellung (71)                 |                                         |
| F0000000                                                                                                    | Teststandort QS                                        | S Schedestraße 1-3 53113                                                    | Bonn Lagerun<br>(Futterm                      | g und Umschlag<br>ittel) (77)       |                                             |                                         |
| <b>Hinweis:</b> Über<br>Lieferberechtige<br>automatisch pe<br>Adresse).                                                                 | Nacht kontrolli<br>ungsstatus dies<br>r E-Mail informi | ert die Datenbank für<br>er Standorte. Bei Ände<br>iert (E-Mail an die beir | Sie automati<br>erungen werc<br>n gesetzliche | sch den<br>len Sie da<br>n Vertrete | nn jeweils<br>r hinterlegte                 |                                         |

| A | onehmer/Lie                            | eferanten lösc | hen                |       |       |                                              |                              |                  |
|---|----------------------------------------|----------------|--------------------|-------|-------|----------------------------------------------|------------------------------|------------------|
| m | mit 🕢 Abnehmer/Lieferant(en) auswählen |                |                    |       |       |                                              | Systempartner<br>auswählen   |                  |
|   |                                        |                |                    |       |       |                                              | O¢∎×                         | mit 💼<br>löschen |
|   | F00005863                              | TEST           | Schedestr. 1-3     | 53113 | Bonn  |                                              | Mischfutterherstellung (71)  |                  |
|   | 0709798                                | Test           | Teststr.1          | 53113 | wfwef |                                              | Fahrbare Mahl- und Mischanla |                  |
|   | Test-F0000000                          | Teststandort Q | S Schedestraße 1-3 | 53113 | Bonn  |                                              | Mischfutterherstellung (71)  |                  |
|   | 10000                                  | Teststandort Q | S Schedestraße 1-3 | 53113 | Bonn  | Lagerung und Umschlag<br>(Futtermittel) (77) |                              |                  |
|   |                                        |                |                    |       |       |                                              |                              |                  |

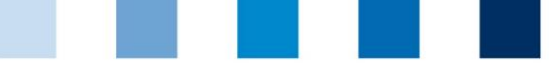

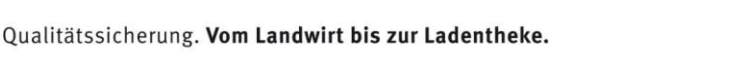

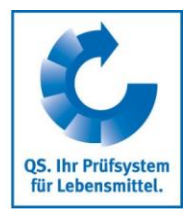

# Mehrere Standorte gleichzeitig in die Abnehmer- bzw. Lieferantenlisten eintragen: csv-Upload

Über einen csv-Upload können **mehrere Standorte gleichzeitig in die Abnehmer- bzw.** csv Lieferantenlisten aufgenommen werden.

Excel-Datei mit folgenden Überschriften anlegen

Als csv-Datei speichern:

| QS-STANDORTNUMMER | Produktionsart | NAME     |
|-------------------|----------------|----------|
|                   | (optional)     | optional |
|                   | (optional)     | optional |

Standortnummer (und ggf. Produktionsart) eintragen. Die Eingabe des Standortnamens ist optional.

|    | A                         | В                  | C             | D               | E                                    | F                   | G            |
|----|---------------------------|--------------------|---------------|-----------------|--------------------------------------|---------------------|--------------|
| 1  | QS-<br>STANDORT<br>NUMMER | Produktions<br>art | NAME          |                 |                                      |                     |              |
| 2  | GH00000013                | 81                 | G             |                 |                                      |                     |              |
| 3  |                           |                    | 🛛 🔣 Speichern | unter           |                                      |                     |              |
| 4  |                           |                    | 000           | -               |                                      |                     |              |
| 5  |                           |                    |               | 🔋 🕨 Bibliothek  | en 🕨 Dokumen                         | te 🕨                |              |
| 6  |                           |                    |               |                 |                                      |                     |              |
| 7  |                           |                    | Organisiere   | n 🔻 🛛 Neuer     | Ordner                               |                     |              |
| 8  |                           |                    |               |                 |                                      |                     |              |
| 10 |                           |                    | 🔣 Micros      | oft Excel       |                                      | Bibliot             | hek "Dokume  |
| 11 |                           |                    |               |                 |                                      | Hierzu gel          | hören: 1 Ort |
| 12 |                           |                    |               |                 |                                      |                     |              |
| 13 |                           |                    | 🔰 💢 Favorit   | en Excel-A      | Arbeitsmappe (*.)                    | lsx)                |              |
| 14 |                           |                    | 📃 📃 Desk      | top Excel-A     | Arbeitsmappe mit                     | Makros (*.xlsm      | )            |
| 15 |                           |                    | Dow           | loads Excel-E   | Binärarbeitsmapp                     | e (*.xlsb)          |              |
| 16 |                           |                    |               | Excel 9         | 7-2003-Arbeitsm                      | appe (*.xls)        |              |
| 17 |                           |                    | B Web         | er-Jonkne XML-D | aten (*.xml)                         |                     |              |
| 18 |                           |                    | 📄 🛛 🚞 Biblio  | otheken Einzeln | es Webarchiv (*.                     | mht;*.mhtml)        |              |
| 19 |                           |                    | 🖳 🖳 Zulet     | zt besuch -     | ite (*.htm;*.html)                   |                     |              |
| 20 |                           |                    |               | Excel-\         | /orlage (*.xitx)<br>/orlage and Male |                     |              |
| 21 |                           |                    |               | Excel-          | 7 2002 Vorlage (                     | DS (".XITM)         |              |
| 22 |                           |                    | 📒  👸 Bibliot  | neken Text (T   | abstopp-detreps                      | .xit)<br>+) (* +v+) |              |
| 23 |                           |                    | 📔 📔 Bilde     | r Unicor        | le Text (*.txt)                      |                     |              |
| 24 |                           |                    | Dok           | mente XML-K     | alkulationstabell                    | e 2003 (*.xml)      |              |
| 26 |                           |                    | DUK           | Micros          | oft Excel 5.0/95-A                   | Arbeitsmappe (*     | .xls)        |
| 27 |                           |                    | 🌒 🚽 Musi      | k CSV (T        | rennzeichen-geti                     | ennt) (*.csv)       |              |
| 28 |                           |                    | 📕 Video       | os Forma        | tierter Text (Leerz                  | eichen getrennt     | ) (*.prn)    |

Im Menüpunkt Abnehmer bzw. Lieferanten auf "Upload" klicken

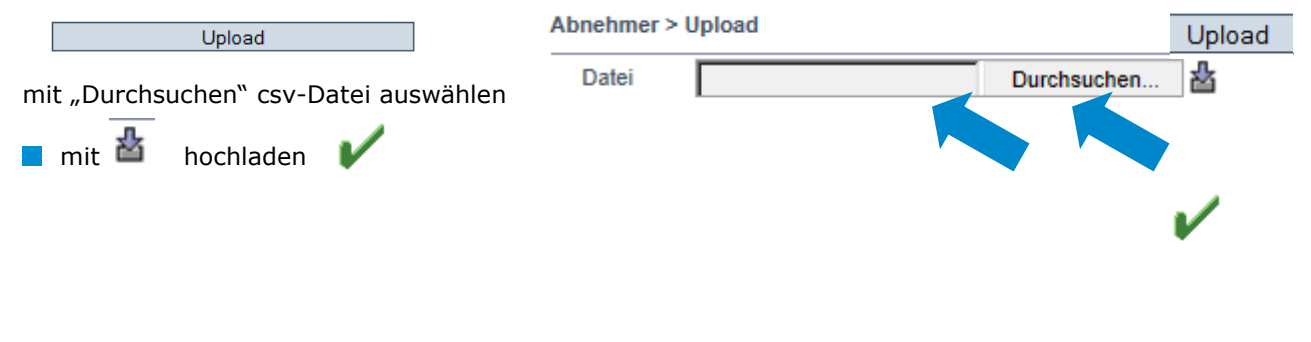

**QS Qualität und Sicherheit GmbH** Gf: Dr. Hermann-Josef Nienhoff Schedestraße 1-3, 53113 Bonn Tel +49 228 35068-0 Fax +49 228 3508-10 info@q-s.de

Anleitung Software-Plattform Systempartnersuche